# 在线申请学历认证操作指南 一、登陆学信网(http://www.chsi.com.cn/),点击"学 籍学历认证"版块下方"如何申请"

中国高等教育学生信息网(学信网)

中国同分かりフェロルシアン、アル・アン CHSI 教育部学历查询网站、教育部高校招生阳光工程指定网站、全国硕士研究生招生报名和调剂指定网站

| 首页 学籍查询 学历查询 在线验证 出国                                | 国教育背景服务 图像校对 学信档案 高考                                                                                                    | 考 考研 政法招生 港澳台招生 四六级查分                                                                                                    | 2 征兵 就业 学职平台 日本频道                                   |  |
|-----------------------------------------------------|----------------------------------------------------------------------------------------------------|----------------------------------------------------------------------------------------------------|-----------------------------------------------------|--|
|                                                     |                                                                                                    |                                                                                                    |                                                     |  |
|                                                     | 要闻                                                                                                    | 更多新闻   专题汇总                                                                                                    | 快速入口                                                |  |
| 東切安全早班车       東坂安全知识       東京安全知识       安全家-駅场安全早期车 | 2020高考協会           2020高考           2020高考 <t< th=""><th colspan="3">2020高考咨询周活动7月22日正式启动<br/>2020高考:阳光高考招办访谈 2020年全国高校名单  举报电话<br/>4部门通知:国家助学贷款政策调整<br/>关于网传学信网近期修改学历查询方式的声明<br/>查询本人学籍学历值息方法<br/>公告 学信网招聘 新媒体矩阵 【新闻】</th></t<> | 2020高考咨询周活动7月22日正式启动<br>2020高考:阳光高考招办访谈 2020年全国高校名单  举报电话<br>4部门通知:国家助学贷款政策调整<br>关于网传学信网近期修改学历查询方式的声明<br>查询本人学籍学历值息方法<br>公告 学信网招聘 新媒体矩阵 【新闻】 |                                                     |  |
|                                                     |                                                                                                    |                                                                                                    |                                                     |  |
| 学籍学历信息查询与认证服务                                       |                                                                                                    |                                                                                                    | 学信档案                                                |  |
| 学籍学历查询<br>教育部学历查询网站,可查询国家承认的<br>高等教育学籍学历信息。         | <b>学籍学历认证</b><br>申请高等教育学籍/学历电子认证、学历<br>书面认证。                                                                                                    | <b>出国教育背景信息服务</b><br>针对境外高校招生和学生申请出国留学而<br>提供的国内教育背景调查信息服务。                                                                                  | 免费查询本人学籍学历信息<br>申请在线验证报告<br>应届毕业生可校对本人学历照片<br>登录 注册 |  |
| 学籍查询     学历查询       新生学籍     本人查询                   | 教育部学历证书电子注册备案表<br>教育部学籍在线验证报告                                                                                                    | 中等較育学历<br>高等学校学生成绩                                                                                                    | 在线验证报告                                              |  |
| 在校生学籍 零散查询<br>图像校对 会员查询                             | 报告介绍   特点   如何申请                                                                                                    | 普通高等学校招生全国统一考试成绩<br>中等学校学生成绩                                                                                                    | 请输入在线验证码 查询                                         |  |
| 查询本人学籍学历信息方法                                        | 中国高等較育学历认证报告<br>代理机构 如何申请                                                                                                    | 普通高中学 <u>业</u> 水平考试(会考)成绩<br>如何申请                                                                                                    | 如何申请报告特点                                            |  |

## 二、选择页面左侧"网上申请"

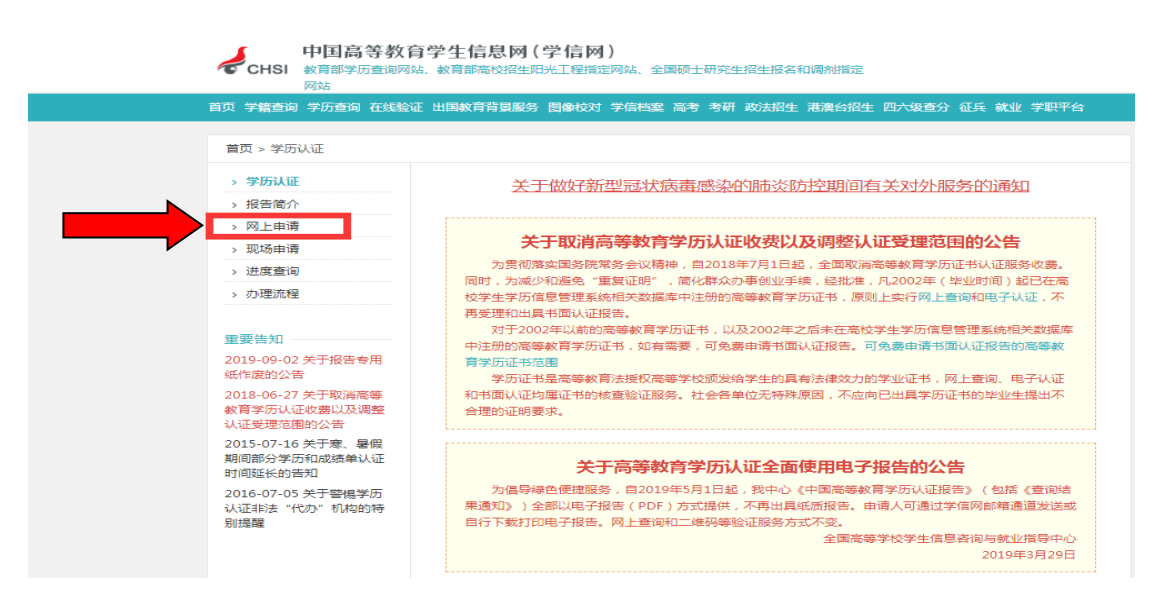

## 三、点击进入网上申请系统

|                                                                                                    | 网上申请                                                         | 申请进度查询                                                                                                    | 1 报告者                     | 医间 常见                                              | 问题                                                                                                    |
|----------------------------------------------------------------------------------------------------|--------------------------------------------------------------|----------------------------------------------------------------------------------------------------|---------------------------|----------------------------------------------------|----------------------------------------------------------------------------------------------------|
|                                                                                                    | 关于调整"出                                                       | 山教育背景(                                                                                                    | 言息服务"范围                   | 国及方式的说明                                            | <br>I                                                                                                    |
| 自2019年                                                                                                    | ₽5月1日起,我中心将诉                                                 | 周整 "出国教育背景                                                                                                    | 景信息服务"范围,                 | 并全面使用电子报告                                          | , 现将有关情况说                                                                                                    |
| 明如下:<br>一、调整                                                                                                    | 服务项目                                                         |                                                                                                    |                           |                                                    |                                                                                                    |
| 1、不再3                                                                                                    | 受理中专、中职、技校 <del>等</del>                                      | 等学历证书(普通商                                                                                                    | 高中学历证书仍可申                 | 请);                                                |                                                                                                    |
| 2、小冉3<br>3、不再3                                                                                                    | 乏埋中字成绩単(含高。<br>受理 "国际暑期课程项!                                  | 中、中专、中职和班<br>目"成绩单。                                                                                                    | 支校等字生成绩里)                 | ;                                                  |                                                                                                    |
| 二、不再                                                                                                    | 出具纸质报告                                                       |                                                                                                    |                           |                                                    |                                                                                                    |
| 出国教育<br>信网"国际合                                                                                                    | 育景信息服务的各个项<br>"作传输"专用通道,将                                    | !日,均以电子报告<br>;电子报告发送至国                                                                                                    | i(PDF)方式提供,<br> 外大学或相关留学标 | 小冉出具纸质报告。<br>N构(或学信网邮箱方                            | 甲请人可通过学<br>「式发送) , 也可                                                                                                    |
| 自行下载打印                                                                                                    | 。电子报告均可在网上                                                   | 查询和二维码验证                                                                                                    |                           | andre Andreichel Liebenheit alle Andre ander "Aner |                                                                                                    |
|                                                                                                    |                                                              |                                                                                                    | 至陸                        | 间等子校子生信息谷                                          | 间与就业信导中心<br>2019年3月29日                                                                                                    |
|                                                                                                    |                                                              |                                                                                                    |                           |                                                    |                                                                                                    |
|                                                                                                    |                                                              | 出国教育                                                                                                    | 背景信息服务                    |                                                    |                                                                                                    |
| +MARRAY, ALLEN                                                                                                    | THE BRIDE AND T                                              | *******                                                                                                    | RISSING                   | TATAONUTANNET                                      | #20/7 7204 - 4 (04.0)<br>#8881 (48)                                                                                                    |
| x         x                                                                                                    | <ul> <li>A. S. S. S. S. S. S. S. S. S. S. S. S. S.</li></ul> | A - 40     A - 50     A - 50 |                           | A DETERMINENT                                      | A 0.0 B DATE AND A DATE AND A DAT |
| A 18 STREET<br>A 28 STREET<br>A 28 S | La Montanda da,<br>Unitad                                    |                                                                                                    |                           |                                                    |                                                                                                    |
|                                                                                                    | H                                                            |                                                                                                    | III                       |                                                    |                                                                                                    |
| 中国高等教育                                                                                                    | 中等教育学历                                                       | 高等学校学生                                                                                                    | 普通高等学校                    | 中等学校学生                                             | 普通高中学业水平                                                                                                    |
|                                                                                                    | 报告                                                           | 成绩报告                                                                                                    | 招生全国统一                    | 成绩报告<br>( 仅供海外留学等                                  | 试(会考)成绩报                                                                                                    |
| 学历认证报告                                                                                                    |                                                              |                                                                                                    |                           |                                                    |                                                                                                    |

## 四、注册学信账户并登陆(已注册可直接登陆)

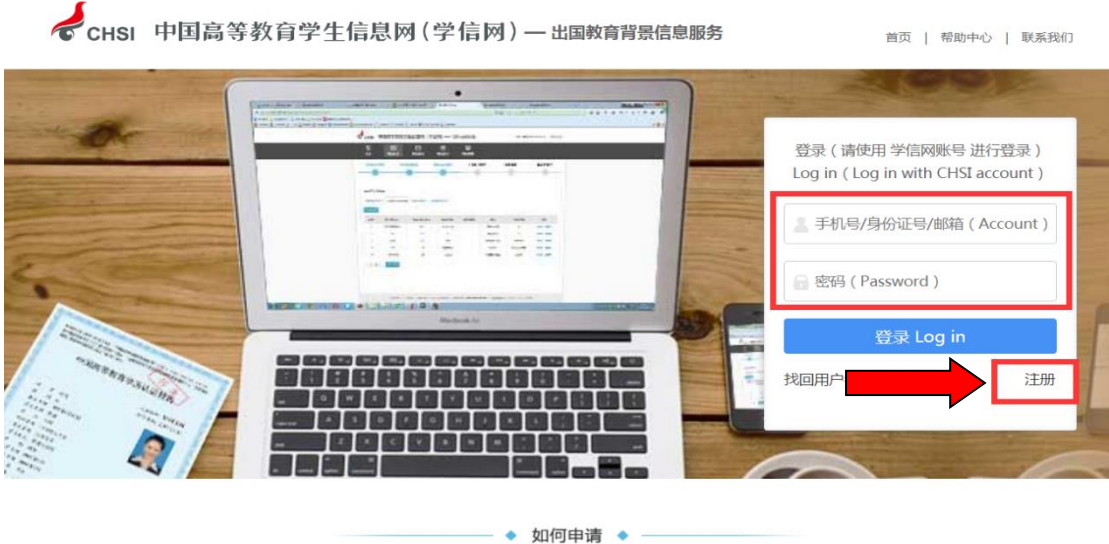

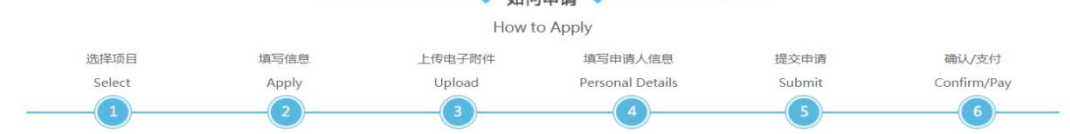

#### 五、登陆后,关闭"温馨提示"页面

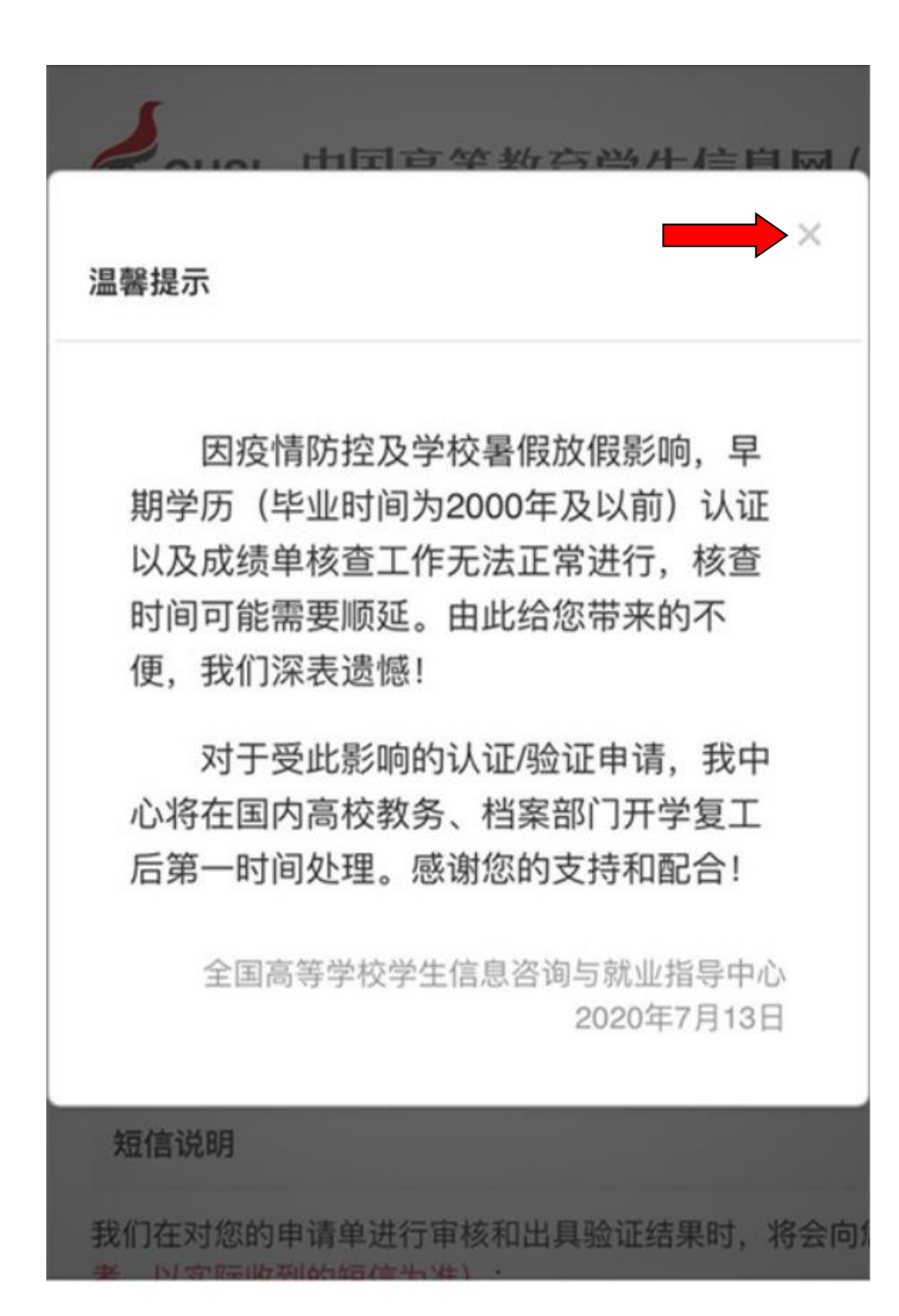

## 六、点击"申请认证"——"新申请"(如为报告复议点击 "申请复议")

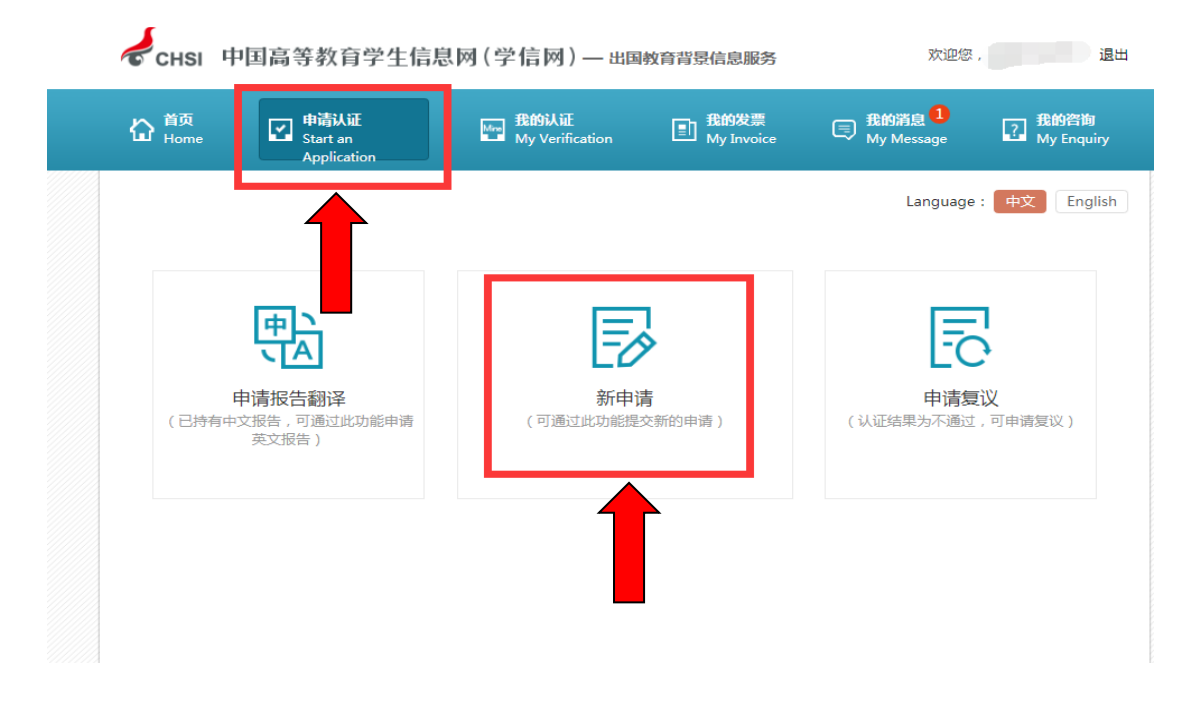

## 七、选择"申请目的"、"申请项目",点击"下一步"。

| 合 <sup>首页</sup><br>Home | ♥请认证<br>Start an<br>Application                                                                                                    | 我的认证<br>My Verification                                                                                                    | 我的发票<br>My Invoice                                                                                                    | 我的消息<br>My Message                                                                                          | 我的咨询<br>? My Enquiry                                                                                                    |
|-------------------------|----------------------------------------------------------------------------------------------------|----------------------------------------------------------------------------------------------------|----------------------------------------------------------------------------------------------------|----------------------------------------------------------------------------------------------------|----------------------------------------------------------------------------------------------------|
| 申请流程:                   |                                                                                                    |                                                                                                    |                                                                                                    | Languag                                                                                                    | ge: 中文 English                                                                                                    |
| 选择项目<br>Select          | 填写信息<br>Apply<br>2                                                                                                    | 上传电子附件<br>Upload<br>3                                                                                                    | 填写申请人信息<br>Personal Details<br>4                                                                                                    | 提交申请<br>Submit                                                                                              | 确认/支付<br>Confirm/Pay                                                                                                    |
| 1<br>( 请务必行             | (要说明: 1、我中心不提供<br>(知何读) 2、申请高等教育<br>3、申请英文报信<br>4、办理出国留等<br>英文成绩单请是<br>5、认证未通过数<br>6、自2019年5月<br>子邮箱中,您也<br>7、认证工作一部<br>(主要是2000年<br>我中心将在学校:<br>敬请谅解。 | * "学位认证"业务,即只认<br>"学历证书认证",请先查看<br>"需同时申请中文报告,如已<br>4、就业需提供高等学历英文<br>共课程名称均为英文的成绩,<br>非需复议,请先将信场只出具。<br>可以根据报告编号在学馆网、<br>3在申请被受理局的1个月左,<br>及以前)以及成绩单验证时<br>开学后尽快处理。另外,如这 | 《证《毕业证书》,不认证<br>"可申请认证的范围";<br>引持有中文报告,可申请追<br>(以证报告的,可通过学信<br>单;<br>战场,再通过现场成邮寄方<br>电子版报告(PDF),不再<br>上查询并下载;<br>石完成,但每年1-2月、6-<br>间需要顺延,导致部分报信<br>圖大量申请较为集中时,认 | 《学位证书》;<br>加英文报告;<br>档案中的国际合作申请学历<br>式办理;<br>出具纸质报告。我们会将报<br>8月受相关学校寒、暑假放付<br>告无法在正常时限内完成。家<br>证时间也将会相应延长,来 | 认证报告翻译件。大学<br>2.告发送到您预留的电<br>限影响,部分早期学历<br>时于受此影响的申请,<br>1此给您带来的不便,                                                                                                    |
| * =                     | ■清目的:专升本                                                                                                    | •                                                                                                    | _                                                                                                    |                                                                                                    |                                                                                                    |
| * E                     | 请项目: 高等学历认证<br>大学成绩验证                                                                                                    | <ul> <li>中文(免费申请) 受理</li> <li>中文(150.00 元/份)</li> </ul>                                                                                                    | <sup>范围</sup><br>■ 英文(150.00 元/份)                                                                                                    | -研究生、本专科等毕业证<br>-研究生、本专科等毕业成                                                                                | <ul> <li>书认证 申请材料</li> <li> <li> <li> <li> <li> <li> <li> <li> <li> <li> <li> <li> <li> <li> <li> <li> <li> <li> <li> <li> <li> <li> <li> <li> <li> <li> <li> <li> <li> <li> <li> <li> <li> <li> <li> <li> <li> <li> <li> <li> <li> <li> <li> <li> <li> <li> </li> <li> </li> <li> </li></li></li></li></li></li></li></li></li></li></li></li></li></li></li></li></li></li></li></li></li></li></li></li></li></li></li></li></li></li></li></li></li></li></li></li></li></li></li></li></li></li></li></li></li></li></ul> |
|                         | 高考成绩验证                                                                                                    | □ 中文(150.00 元/份)                                                                                                    | ■ 英文(150.00 元/份)                                                                                                    | -全国普通高考成绩验证                                                                                                 | 申请材料                                                                                                    |
|                         | 会考成績验证                                                                                                    | ■ 中文(150.00 元/份)                                                                                                    | ■ 英文(150.00 元/份)                                                                                                    | -会考成绩验证                                                                                                    | 申请材料                                                                                                    |

## 八、 点击"添加"

← CHSI 中国高等教育学生信息网(学信网) — 出国教育背景信息服务

| 습 <sup>首页</sup><br>Home | ✔ 申请认证<br>Start an Applicat | ion  | Mm 我的认证<br>My Verification | 王<br>到 我的发票<br>My Invoid    | ₹<br>ce |
|-------------------------|-----------------------------|------|----------------------------|-----------------------------|---------|
| 申请流程:                   |                             |      |                            |                             |         |
| 选择项目<br>Select          | 填写信息<br>Apply<br>2          |      | 上传电子附件<br>Upload           | 填写申请人信息<br>Personal Details | G       |
| 高等学历认证(                 | Ð                           |      |                            |                             |         |
| 序号 证书持有人                | 院校名称                        | 学历类别 | 层次                         | 专业名称                        | 毕业      |
|                         |                             |      | 您还未添加高                     | 添加 ♀                        |         |
| 所有项目必须填写完<br>上一步 下      | 巴整一步                        |      |                            |                             |         |

九、严格按<mark>毕业证书</mark>上信息如实填写,并保存。(如您的学 历证书上无"证书编号"而只有"学校编号"和"NO.号" 时,请填写"学校编号")

| 添加高等学历认证  |                                                 | >                     |
|-----------|-------------------------------------------------|-----------------------|
| * 证书编号 :  |                                                 |                       |
|           | 请按您学历证书上的"证书编号"内容填写。如<br>编号"和"No.号"时,请填写"学校编号"。 | 您的学历证书上无"证书编号"而只有"学校  |
| * 院校名称:   | 大学                                              |                       |
| * 院校所在曾市: | 湖北省                                             | ▼                     |
| * 学历类别:   | 成人                                              | <ul> <li>✓</li> </ul> |
| * 层次:     | 专科                                              | ▼                     |
|           | 如您的本科学历属于"专科起点本科",请在"                           | 层次"一栏中选择"专升本"。        |
| * 入学日期:   |                                                 |                       |
| * 毕业日期:   |                                                 | III 📀                 |
| * 专业名称:   | 法律                                              |                       |
| 学制:       | 两年半                                             | ▼                     |
| * 毕结业结论:  | 毕业                                              | ▼                     |
| 备注信息      |                                                 |                       |
| 备注:       | 字数在50个中文以内                                      |                       |
|           |                                                 |                       |
|           |                                                 |                       |
|           | 保存                                              |                       |
|           |                                                 |                       |

注: 若录入信息后,提示"已申请过学历认口证"或"学历 已注册上网",则无需提交本次申请。重复申请请进入"我 的认证"查看未完成订单。

#### 十、完成填写信息后,点击"下一步"。

| ₩ <sup>首页</sup><br>Home                                                                                                    | ♥ 申请认证<br>Start an<br>Application |            | ≝<br>■ 我的认i<br>My Ver | ification | 王 我的发票<br>My Invo           | ice  | <b>我的消息</b><br>My Message | 子 我的咨询<br>My Enquir  |
|----------------------------------------------------------------------------------------------------|-----------------------------------|------------|-----------------------|-----------|-----------------------------|------|---------------------------|----------------------|
| 申请流程:                                                                                                    |                                   |            |                       |           |                             |      | Language                  | e: 中文 Engl           |
| 选择项目<br>Select                                                                                                    | 填写(<br>Apr                        | 言息.<br>oly | 上传电子M<br>Upload       | 时件<br>I   | 填写申请人信息<br>Personal Details |      | 提交申请<br>Submit            | 确认/支付<br>Confirm/Pay |
| 1                                                                                                    | 2                                 | )          | 3                     |           | 4                           |      | 5                         | 6                    |
| 高等学历认证                                                                                                    | ÷                                 |            |                       |           |                             |      |                           |                      |
| 添加 ●                                                                                                    |                                   |            |                       |           |                             |      |                           |                      |
| 序号 证书持有人                                                                                                    | 、院校名称                             | 学历类别       | 层次                    |           | 专业名称                        | 毕业日期 | 证书编号                      | 操作                   |
| and the second second se |                                   |            | 1.00                  |           |                             |      |                           |                      |

十一、 点击 "+" 按要求上传毕业证(不要上传学位证书, 无法办理学位认证)、身份证等图片后,进入"下一步"。

| 台 音页<br>Home                     | 中请认证<br>Start an<br>Application                    | 発育法証<br>My<br>Verification     | 王<br>王<br>王<br>王<br>王<br>王<br>王<br>王<br>王<br>王<br>王<br>王<br>王<br>王<br>王<br>王<br>王<br>王<br>王 | 長的消息<br>My<br>Message | 子 我的咨询<br>My Enqu    |
|----------------------------------|----------------------------------------------------|--------------------------------|---------------------------------------------------------------------------------------------|-----------------------|----------------------|
| 申请流程:                            |                                                    |                                |                                                                                             | Languag               | je:中文 Engl           |
| 选择项目<br>Select                   | 填写信息<br>Apply                                      | 上传电子附件<br>Upload               | 填写申请人信息<br>Personal Details                                                                 | 提交申请<br>Submit        | 确认/支付<br>Confirm/Pay |
| 1                                | 2                                                  | 3                              | 4                                                                                           | 5                     | 6                    |
| 1. 每张上传图片<br>印章完整清晰;<br>高等学历认证附件 | :大小限制在 2MB 只限jp,<br>5、带星号为必传项; 6、<br>每科<br>路过 2 张) | g/png檔式;2、请保持图<br>以下所有材料均需清晰扫描 | 片清晰可辨,分辨率在200<br>第,点击查看扫描要求。                                                                | *200以上;3、身份证正         | 反两面: 4、证书中的          |
| * 960ie (7488)                   |                                                    |                                |                                                                                             |                       |                      |
|                                  |                                                    |                                |                                                                                             |                       |                      |
| 其他材料(不超)                         |                                                    |                                |                                                                                             |                       |                      |
|                                  | -26                                                |                                |                                                                                             |                       |                      |

十二、 如实填写报告接收邮箱及手机号,便于查收信息反馈。点击"保存并进入下一步"。

| 中请流程: Laguage Life現于附件 填写由请人信息 提交申请 Submit Submit Upload Personal Details Submit Compared to the personal Details Submit Compared to the personal Details Compared to the personal Details Compar | 長的清息<br>My Classed Classed Angle Angle | ま<br>低<br>動 数<br>調<br>My<br>Invoice | 戦略认証<br>My<br>Verification   | 中请认证<br>Start an<br>Application | 습 <sup>首页</sup><br>Home |
|----------------------------------------------------------------------------------------------------|----------------------------------------------------------------------------------------------------|-------------------------------------|------------------------------|---------------------------------|-------------------------|
| 选择项目<br>Select     描写信息<br>Apply     上传电于附件<br>Upload     描写由请人信息<br>Personal Details     提交申请<br>Submit       ①     ②     ③     ④     5         煤写并核对申请信息         申请人低度       • 申请人性质:     ● 单位:     ● 个人       • 申请人好后些:     ● 描述     ▼       • 申请人所否地:     ● 描述     ▼       • 申请人所否地:     ● 描述     ▼       • 申请人所否地:     ● 描述     ▼       • 申请人所否地:     ● 描述     ▼       • 申请人手机号:     ●     ●       · □     □     ●                                                                                                    | Language : 中文 Englis                                                                                                    |                                     |                              |                                 | 申请流程:                   |
| 1       2       3       4       5         填写并核对申请信息         申请人信息         *申请人姓岳:       ●位 ● 个人         *申请人所在地:       请选择       ▼         *申请人所石地:       请选择       ▼         *申请人手机号:       ●       ●         此手机号用于接收以验证过程中的重要提示规信(电话),请<br>务必填写准确。如需要开具发票,必须填写中国大陆地区手机<br>号。       ●                                                                                                    | 提交申请 确认/支付<br>Submit Confirm/Pay                                                                                                    | 埴写申请人信息<br>Personal Details         | 上传电子附件<br>Upload             | 填写信息<br>Apply                   | 选择项目<br>Select          |
| 填写并核对申请信息 申请人信息 <ul> <li>申请人性质: ● 单位 ● 个人</li> <li>申请人姓名:</li> <li>申请人所在地:</li> <li>请选择 ▼</li> <li>申请人所在地:</li> <li>请选择 ▼</li> <li>申请人手机号:</li> <li>此手机号用于接收认验证过程中的重要提示短信(电话),请<br/>务必填写准确。如需要开具发票,必须填写中国大陆地区手机<br/>号。</li> </ul>                                                                                                    | 5 6                                                                                                    | 4                                   | 3                            | 2                               | 1                       |
| <ul> <li>申请人信息</li> <li>*申请人性质: ◎ 单位 ◎ 个人</li> <li>*申请人好名:</li> <li>*申请人所在地: 请选择 ▼</li> <li>*申请人手机号:</li> <li>*申请人手机号:</li> <li>此手机号用于接收认验证过程中的重要提示短信(电话),请<br/>务必填写准确。如需要开具发票,必须填写中国大陆地区手机<br/>号。</li> </ul>                                                                                                    |                                                                                                    |                                     |                              | ê.                              | 填写并核对申请信息               |
| <ul> <li>* 申请人姓氏: ● 单位 ● 个人</li> <li>* 申请人姓名:</li> <li>* 申请人所在地: 请选择 ▼</li> <li>* 申请人手机号:</li> <li>* 申请人手机号:</li> <li>* 申请人手机号:</li> <li>* 申请人手机号:</li> <li>* 申请人手机号:</li> <li>* 申请人手机号:</li> <li>* 申请人手机号:</li> <li>* 申请人手机号:</li> <li>* 申请人手机号:</li> <li>* 申请人手机号:</li> <li>* 申请人手机号:</li> </ul>                                                                                                    |                                                                                                    |                                     |                              |                                 | 申请人信息                   |
| <ul> <li>申请人姓名:</li> <li>申请人所在地: 请选择 ▼</li> <li>*申请人手机号:</li> <li>此手机号用于接收认验证过程中的重要提示短信(电话),请<br/>务必填写准确。如需要开具发票,必须填写中国大陆地区手机<br/>号。</li> </ul>                                                                                                    |                                                                                                    |                                     | <u>۸۸</u>                    | 清人性质: ◎ 单位 ⑧ 1                  | * 申请/                   |
| <ul> <li>申请人所在地: 请选择 ▼</li> <li>申请人手机号:</li> <li>此手机号用于接收认验证过程中的重要提示短信(电话),请<br/>务必填写准确。如需要开具发票,必须填写中国大陆地区手机<br/>号。</li> </ul>                                                                                                    |                                                                                                    |                                     |                              | 清人姓名:                           | * 申请/                   |
| * 申请人手机号:<br>此手机号用于接收认验证过程中的重要提示短信(电话),请<br>务必填写准确。如需要开具发票,必须填写中国大陆地区手机<br>号。                                                                                                    |                                                                                                    |                                     | •                            | 人所在地: 请选择                       | * 申请人所                  |
| 此手机号用于接收认验证过程中的重要提示短信(电话),请<br>务必填写准确。如需要开具发票,必须填写中国大陆地区手机<br>号。                                                                                                    |                                                                                                    |                                     |                              | 人手机号:                           | * 由请人目                  |
|                                                                                                    |                                                                                                    | <br>示短信(电话),请<br>写中国大陆地区手机          | 接收认验证过程中的重要提<br>。如需要开具发票,必须靖 | 此手机号用于<br>务必填写准确<br>号。          |                         |
| "报告接收即相: 请输入邮箱                                                                                                    |                                                                                                    |                                     |                              | 接收邮箱: 请输入邮箱                     | * 报告接收                  |
| 上一步 保存                                                                                                    |                                                                                                    |                                     |                              |                                 |                         |

| 合 <sup>首页</sup><br>Home | 中请认证<br>Start an<br>Applicat | 新たい (現代) (100 年)<br>100 日本 (100 年)) (100 年)<br>100 日本 (100 年)) (100 年)) (100 #)) (100 #)) (100 #)) (100 #) (100 # | 記 我的发<br>My<br>ion Invoid        | 注票  民 我的消息 My Ce Message | 我的咨询<br>My Enquir                        |
|-------------------------|------------------------------|----------------------------------------------------------------------------------------------------|----------------------------------|--------------------------|------------------------------------------|
| 申请流程:                   |                              |                                                                                                    |                                  | Lan                      | guage: 中文 Englis                         |
| 选择项目<br>Select          | 垣 <sup>3</sup><br>A          | 同信息 上传电子附作<br>pply Upload                                                                                                    | 4 <u>靖</u> 写申请人信<br>Personal Det | 息 提交申请<br>ails Submit    | 确认/支付<br>Confirm/Pay                     |
| 1                       | (                            | 23                                                                                                    |                                  | 5                        | 6                                        |
| 填写并核对申请信                | 言息                           |                                                                                                    |                                  |                          |                                          |
| 受理机构                    | * 受理机构: 📄                    | 青选择受理机构                                                                                                    |                                  |                          |                                          |
| 备注信息                    |                              |                                                                                                    |                                  |                          |                                          |
|                         | <b>备注:</b> 与                 | "数在50个中文以内                                                                                                    | le le                            |                          |                                          |
| 验证信息                    |                              |                                                                                                    |                                  | 一个申请单申请的中英文项             | 目份数总计不能超过30。                             |
| 申请琐                     | I                            | 概要                                                                                                    | 单价                               | 份数                       | 小计                                       |
| 高等学历认证                  |                              | 专科                                                                                                    | 0.00 元                           | 1                        | 0.00 元                                   |
|                         |                              |                                                                                                    |                                  | 20<br>注意:提交申请后不<br>上一:   | 计:     0.00 元                       提交申请 |

十四、 核对相关信息点击"确认提交"(此步骤很重要, 必须"确认提交"方可表示已提交),如需修改点击"返 回修改"后再提交。

| 合 音页<br>Home   | 中请认証<br>Start an<br>Application Verification  |                  | 王 我的发票<br>My<br>Invoice     | 民 我的消息<br>My<br>Message | 我的咨询<br>My Enquiry   |  |  |  |
|----------------|-----------------------------------------------|------------------|-----------------------------|-------------------------|----------------------|--|--|--|
| 申请流程:          |                                               |                  |                             | Language                | : 中文 English         |  |  |  |
| 选择项目<br>Select | 填写信息<br>Apply                                 | 上传电子附件<br>Upload | 填写申请人信息<br>Personal Details | 提交申请<br>Submit          | 确认/支付<br>Confirm/Pay |  |  |  |
| 1              | 2                                             | 3                | 4                           | 5                       | 6                    |  |  |  |
| 确认申请           | 言息                                            |                  |                             |                         |                      |  |  |  |
| 申请单信息          | 申请单编号: 202004                                 | 申请目的             | : 继续赦育-专升本                  |                         |                      |  |  |  |
| 申请人信息          | 申请人性质: 申请人姓名: 申请人所在地: 申请人所在地: 申请人手机号: 按告接收邮箱: |                  |                             |                         |                      |  |  |  |
| 受理机构           |                                               |                  |                             |                         |                      |  |  |  |
| 备注信息           |                                               |                  |                             |                         |                      |  |  |  |
| 验证信息           |                                               |                  |                             |                         |                      |  |  |  |
| 申请I            | 页目                                            | 概要               | 单价                          | 份数                      | ላነት                  |  |  |  |
| 高等学历认证         |                                               | 专科               | 0.00 元                      | 1                       | 0.00 元               |  |  |  |
|                |                                               |                  |                             | 8it :                   | 0.00 元 确认提交          |  |  |  |

以上操作完成后,表示学历认证在线申请完毕(如需获取更 多信息,详见附后的操作问题答疑)。 在线申请学历认证常见操作问题答疑

#### 一、如何查看我的认证状态?

点击"我的认证"可以查看申请单状态

|   | 前<br>Home I <mark>中</mark> 前<br>Appl | WiE<br>ication |      | 我的认证<br>My<br>Verification | 記 我的发票<br>My<br>Invoice | 我的消息<br>My<br>Messag | 型 【2】 撰<br>e | 的咨询<br>ly Enquiry |
|---|--------------------------------------|----------------|------|----------------------------|-------------------------|----------------------|--------------|-------------------|
|   | 申请单编号                                | 受理机<br>构       | 支付时间 | 项目                         | 概要                      | 状态                   | 申请单状态        | 操作                |
| 1 | 20200                                |                |      | 高等学历认<br>证                 | 大学-专科                   | 待校对                  | 初次提交 免费      |                   |
| 2 |                                      |                |      |                            |                         |                      |              |                   |
|   |                                      |                | 上一页  | 1 下一页 🗿                    | 創第 1 页 确定               |                      |              |                   |

#### 二、如何查看平台给我反馈(补充材料)的信息?

点击"我的信息",进入"查看",可以了解平台相关信息 反馈

| ╏ 前<br>Home | ✔ 申请认证<br>Start an<br>Application | 概<br>我的认证<br>My<br>Verification | 民) 我的消息<br>My<br>Message         | 子 我的咨询<br>My Enquiry |
|-------------|-----------------------------------|---------------------------------|----------------------------------|----------------------|
| 我的消息:       |                                   |                                 |                                  | <b>_</b>             |
| ☐ 您好!您的     | 申请单【20.                           | 中的【国内高等(中/                      | <br>审核通过, 认证申 <mark>造已完</mark> 。 | <u>龙,结果</u> 查看       |

#### 三、如何在平台补充上传附件材料?

点击"我的认证",进入"修改附件",可上传补充材料, 然后再次提交

| 습 | 首页 申请<br>Home Star | λi <b>∓</b> | ▶ 🖻  | 我的认证<br>My Verification | 説的发票<br>My Invoice                    | 民 我的浦<br>My Mes | 8.<br>saga 😱 | 我的咨询<br>My Enquiry |
|---|--------------------|-------------|------|-------------------------|---------------------------------------|-----------------|--------------|--------------------|
|   | 申请单编号              | 受理机构        | 支付时间 | 项目                      | 概要                                    | 状态              | 申请单状态        | 操作                 |
| 1 |                    | 55          | 2:   | 高等学历认证                  | · · · · · · · · · · · · · · · · · · · | 校对未通过           | 已返回免费        | 修改信息<br>修改附件       |
|   | 6                  |             |      |                         |                                       |                 |              |                    |

#### 四、如何进行在线咨询?

点击"我的咨询",可以进行在线咨询。

| 습 简和<br>Home | <b>申请认</b> 证<br>Start an<br>Application | 新的认证     My     Verification | 記 我的发票<br>My<br>Invoice | <b>王 我的消</b> | <b>我的咨询</b><br>My Enquiry |
|--------------|-----------------------------------------|------------------------------|-------------------------|--------------|---------------------------|
| 咨询记录         |                                         |                              |                         |              |                           |
| 暂无咨询记录       |                                         |                              |                         |              |                           |
| C            | <b>咨询客服</b> (一般在三                       | 「个工作日内回复)                    |                         |              |                           |
| *            | 咨询类型: 请选择                               |                              | *                       |              |                           |
| *            | 联系电话: 请填写联系明                            | 目活                           |                         |              |                           |
| * 申          | 请单编号: 请选择                               |                              | •                       |              |                           |
|              | *标题: 请填写标题                              | (最多输入40个字)                   | 常见问题                    |              |                           |
| *            | 问题描述: 请填写问题的                            | 莇述(最多输入300个字)                |                         |              |                           |
|              | 附件:<br>(不超过3张)                          |                              |                         |              |                           |

#### 五、如何取消我的认证申请?

1、进入"我的认证",点击"申请单编号"(仅限状态为"待校对")。

|   | 首页<br>Home |    | <b>申请认证</b><br>Start an<br>Application |      | <mark>我的认证</mark><br>My<br>Verification | ま的发票<br>My<br>Invoice | 一 我的消息<br>My<br>Messag | e E     | t的咨询<br>1y Enquiry |
|---|------------|----|----------------------------------------|------|-----------------------------------------|-----------------------|------------------------|---------|--------------------|
|   | 申请单        | 编号 | 受理机构                                   | 支付时间 | 项目                                      | 概要                    | 状态                     | 申请单状态   | 操作                 |
|   | 2020047    |    |                                        |      | 高等学历认<br>证                              | 专科                    | 待校对                    | 初次提交 免费 |                    |
| 2 |            |    |                                        |      |                                         |                       |                        |         |                    |

## 2、如图所示,点击"取消申请"。

| 申请单信息 |          |      |        |      |                       |                   |                                               |  |
|-------|----------|------|--------|------|-----------------------|-------------------|-----------------------------------------------|--|
| 申请单   | 編号:2020( |      |        | 申请   | 詩人性质:个人               |                   |                                               |  |
| 申请人   | . 1      |      |        | 申请   | 制人所在地:                |                   |                                               |  |
| 申请人   | 手机号:     |      |        | 报告   | B接收邮箱:                |                   |                                               |  |
| 认证目   | 的:继续教育-专 | 升本   |        | 受理   |                       |                   |                                               |  |
| 备注:   |          |      |        | 订单   |                       |                   |                                               |  |
| 高等学   | 历认证      |      |        |      |                       |                   |                                               |  |
| 序号    | 证书持有人    | 院校名称 | 层次 专业名 | 专业名称 | <b>单价</b><br>中文:0.00元 | <b>份数</b><br>中文:1 | 状态                                            |  |
| 1     |          | 大学   | 专科     | 法律   |                       |                   | 待校对                                           |  |
|       |          |      |        |      |                       |                   | 况 <b>————————————————————————————————————</b> |  |